Configuring Polycom Soundstation conference phones - Media Manager

Article Number: 70 | Rating: Unrated | Last Updated: Sun, Jul 30, 2017 at 9:11 AM

The easiest method of configuring the ip6000 / ip7000 conference phones is using the phone interface rather than the phones web interface.

Once the phone has finished booting up, press the menu button, and then select:

settings > advanced

The default password is "456", after which press the enter softkey.

Then select:

admin settings > sip configuration

enter the following information in the subsections:

<u>server</u>

address:ip.of.media.managerport:5060transport:naptr

outbound proxy

address:ip.of.media.managerport:5060transport:naptr

<u>line 1</u>

| display name:     | name of extension user |
|-------------------|------------------------|
| address:          | extension number       |
| label:            | name of extension user |
| third party name: | extension              |
| auth user id:     | extension              |
| auth password:    | extension password     |

Then exit this menu, and save the config.

This will restart the phone, which should then register.

Posted by: Jonathan - Wed, Jul 26, 2017 at 4:46 PM. This article has been viewed 2513 times.

Online URL: https://kb.ic.uk/article/configuring-polycom-soundstation-conference-phones-media-manager-70.html (https://kb.ic.uk/article/configuring-polycom-soundstation-conference-phones-media-manager-70.html)